Adobe Photoshop Album Starter Edition 3.0

#### GEEN GARANTIE

Toepassingen van derden die bij uw apparaat geleverd worden, kunnen gemaakt zijn door en in eigendom zijn van personen en entiteiten die geen relatie of verband met Nokia hebben. Nokia beschikt niet over de auteursrechten of de intellectuele eigendomsrechten op deze toepassingen van derden. Als zodanig draagt Nokia geen verantwoordelijkheid voor de ondersteuning voor eindgebruikers of de functionaliteit van deze toepassingen of de informatie in deze toepassingen of het materiaal. Nokia biedt geen garantie voor deze toepassingen van derden. MET HET GEBRUIK VAN DE TOEPASSINGEN ACCEPTEERT U DAT DE TOEPASSINGEN WORDEN GELEVERD ZONDER ENIGE VORM VAN GABANTIE, HETZU UITDRUKKELUK HETZU IMPLICIET, DIT VOOR ZOVER MAXIMAAL IS TOEGESTAAN OP GROND VAN HET TOEPASSELLIKE RECHT, U ACCEPTEERT TEVENS DAT NOCH NOKIA NOCH GELIEERDE PARTIJEN VERKLARINGEN DOEN OF GARANTIES VERSTREKKEN, UITDRUKKELUK OF IMPLICIET, MET INBEGRIP VAN (MAAR NIFT BEPERKT TOT) GARANTIES BETREFFENDE TITEL, VERKOOPBAARHEID. GESCHIKTHEID VOOR EEN BEPAALD DOEL OF DAT DE TOEPASSINGEN GEEN INBREUK MAKEN OP OCTROOIEN, AUTEURSRECHTEN, HANDELSMERKEN OF ANDERF RECHTEN VAN DERDEN.

© 2007 Nokia. Alle rechten voorbehouden.

Nokia, Nokia Connecting People, Nseries en N77 zijn handelsmerken of gedeponeerde handelsmerken van Nokia Corporation. Namen van andere producten en bedrijven kunnen handelsmerken of handelsnamen van de respectievelijke eigenaren zijn.

Nokia voert een beleid dat gericht is op voortdurende ontwikkeling. Nokia behoudt zich het recht voor zonder voorafgaande kennisgeving wijzigingen en verbeteringen aan te brengen in de producten die in dit document worden beschreven.

Onrechtmatige reproductie, overdracht, distributie of opslag van dit document of een gedeelte ervan in enige vorm zonder voorafgaande geschreven toestemming van Nokia is verboden.

VOOR ZOVER MAXIMAAL TOEGESTAAN OP GROND VAN HET TOEPASSELIKE RECHT, ZAL NOKIA OF EEN VAN HAAR LICENTIEHOUDERS ONDER GEEN OMSTANDIGHEID AANSPRAKELIK ZIJN VOOR ENIG VERLIES VAN GEGEVENS OF INKOMSTEN OF VOOR ENIGE BIJZONDERE, INCIDENTELE OF INDIRECTE SCHADE OF GEVOLGSCHADE VAN WELKE OORZAAK DAN OOK.

DE INHOUD VAN DIT DOCUMENT WORDT ZONDER ENIGE VORM VAN GARANTIE VERSTREKT. TENZIJ VEREIST KRACHTENS HET TOEPASSELIJKE RECHT, WORDT GEEN ENKELE GARANTIE GEGEVEN BETREFFENDE DE NAUWKEURIGHEID, BETROUWBARHEID OF INHOUD VAN DIT DOCUMENT, HETZIJ UITDRUKKELIJK

#### HETZIJ IMPLICIET, DAARONDER MEDE BEGREPEN MAAR NIET BEPERKT TOT IMPLICIETE GARANTIES BETREFFENDE DE VERKOOPBAARHEID EN DE GESCHIKTHEID VOOR EEN BEPAALD DOEL. NOKIA BEHOUDT ZICH TE ALLEN TIJDE HET RECHT VOOR ZONDER VOORAFGAANDE KENNISGEVING DIT DOCUMENT TE WIJZIGEN OF TE HERROEPEN.

De beschikbaarheid van bepaalde producten, toepassingen en diensten voor deze producten kan per regio verschillen. Neem contact op met uw Nokia leverancier voor details en de beschikbaarheid van taalopties.

Sommige bewerkingen en functies zijn afhankelijk van de SIM-kaart en/of het netwerk, afhankelijk van MMS of afhankelijk van de compatibiliteit van apparaten en de ondersteunde inhoudsindelingen. Voor sommige diensten moet u extra betalen.

Auteursrechtbeschermingsmaatregelen kunnen verhinderen dat bepaalde afbeeldingen, muziek (inclusief beltonen) en andere inhoud worden gekopieerd, gewijzigd, overgedragen of doorgestuurd.

Voor andere belangrijke informatie over uw apparaat wordt u verwezen naar de gebruikershandleiding.

Versie 1 NL

### Adobe Photoshop Album Starter Edition

Adobe Photoshop Album Starter Edition 3.0 is een programma waarmee u uw foto's kunt zoeken, herstellen en delen met behulp van een compatibele pc. Met deze versie van Starter Edition kunt u het volgende:

- Gebruik tags om uw foto's zo te organiseren dat u ze eenvoudig terugvindt.
- Gebruik een agendaweergave om al uw digitale foto's op één plaats te bekijken.
- Herstel veelvoorkomende fotogebreken op eenvoudige wijze.
- Deel uw foto's op diverse manieren: verzend ze via e-mail, druk ze thuis af of verzend ze naar compatibele mobiele apparaten.

#### Installatie

Installeer de toepassing Adobe Photoshop Album Starter Edition (beschikbaar op de cd-rom) op uw compatibele pc. Voor Starter Edition hebt u het besturingssysteem Microsoft Windows 2000 of XP nodig, evenals Nokia Nseries PC Suite 1.5 om uw apparaat te verbinden met de pc, en Apple QuickTime 6.5.1 of later als u videoclips wilt weergeven en bewerken. Nokia Nseries PC Suite is beschikbaar op de cd-rom die bij het apparaat is geleverd. Als Apple QuickTime niet op uw systeem is geïnstalleerd, kunt u het installeren vanaf www.apple.com/quicktime/download. Volg de installatieinstructies in het scherm.

## Foto's en videoclips overbrengen van Nokia N77 naar pc

Er zijn twee manieren om uw foto's van uw apparaat over te brengen naar Starter Edition.

Ga als volgt te werk om foto's en videoclips automatisch over te brengen naar een compatibele pc:

- Sluit het apparaat met behulp van een compatibele USB-gegevenskabel aan op een compatibele pc. Op de pc wordt het dialoogvenster Fotodownloader geopend, en worden automatisch de nieuwe afbeeldings- en videobestanden geselecteerd die zijn vastgelegd na de laatste overdracht.
- 2 Klik op Foto's ophalen om de overdracht te starten. Alle geselecteerde bestanden worden in de Starter Edition geïmporteerd. Alle albums die u in de galerij van uw apparaat hebt gemaakt, worden automatisch

overgebracht naar Starter Edition en als tags geïdentificeerd.

**3** U kunt bestanden uit het apparaat verwijderen nadat ze zijn overgebracht naar Starter Edition.

Klik met de rechtermuisknop op het pictogram op de taakbalk om het automatische dialoogvenster **Fotodownloader** in of uit te schakelen.

Ga als volgt te werk om foto's handmatig over te brengen naar een compatibele pc:

- 1 Sluit het apparaat met behulp van een compatibele USB-gegevenskabel of Bluetooth-connectiviteit aan op een compatibele pc.
- 2 Start de toepassing Starter Edition.
- 3 Klik op de snelkoppelingsbalk op Foto's ophalen > Van camera, mobiele telefoon of kaartlezer. Het dialoogvenster Fotodownloader wordt geopend.
- **4** Klik op **Foto's ophalen** om de overdracht te starten. Alle geselecteerde bestanden worden in de Starter Edition geïmporteerd. Alle albums die u in de galerij van uw apparaat hebt gemaakt, worden automatisch overgebracht naar Starter Edition en als tags geïdentificeerd.
- **5** U kunt bestanden uit het apparaat verwijderen nadat ze zijn overgebracht naar Starter Edition.

## Foto's en videoclips overbrengen van pc naar Nokia N77

Ga als volgt te werk om bewerkte foto's en videoclips weer naar uw apparaat over te brengen:

- 1 Sluit het apparaat met behulp van een compatibele USB-gegevenskabel of Bluetooth-connectiviteit aan op een compatibele pc.
- 2 Start de toepassing Starter Edition.
- **3** Selecteer de foto's en video's die u naar het apparaat wilt overbrengen.
- 4 Klik in de snelkoppelingsbalk op Delen en selecteer Naar mobiele telefoon verzenden.
- 5 Klik op OK.

## Foto's op datum organiseren en zoeken

Starter Edition organiseert uw foto's automatisch op datum zodat u ze makkelijk terugvindt. Er zijn twee manieren om foto's op datum te zoeken: fotobron en kalenderweergave.

Ga als volgt te werk om foto's te zoeken met de fotobron:

1 Selecteer Fotobron in de snelkoppelingsbalk.

2 Selecteer in de tijdlijn onder de snelkoppelingsbalk de maand van de foto's die u wilt weergeven. De foto's van die maand worden in de fotobron weergegeven.

Ga als volgt te werk om foto's te zoeken met de kalenderweergave:

- 1 Selecteer Kalenderweergave in de snelkoppelingsbalk.
- 2 Selecteer in de kalenderweergave een dag met een foto om alle foto's te bekijken die die dag zijn gemaakt.
- **3** Blader met de pijlknoppen boven aan de kalender van de ene naar de andere maand.

# Foto's organiseren en zoeken met tags

Zoek foto's met trefwoordtags op basis van de mensen, plaatsen, gebeurtenissen en andere kenmerken van de foto. Als u foto's van tags voorziet, hoeft u geen bestandsnamen, datums of mappen van foto's te onthouden.

Klik in de snelkoppelingsbalk op **Organiseren** om het deelvenster **Tags** te openen.

Ga als volgt te werk om uw eigen tag te maken:

1 Klik in het deelvenster Tags op Nieuw en selecteer Nieuwe tag.

- 2 Gebruik in het dialoogvenster **Tag maken** het menu **Categorie** om te kiezen onder welke subcategorie u de tag wilt opnemen.
- 3 Voer in het tekstvak Naam de naam in die u de tag wilt geven.
- 4 Voer in het tekstvak **Opmerking** alle informatie in die u over de tag wilt toevoegen.
- 5 Klik op OK.

De tag wordt in het deelvenster **Tags** weergegeven onder de geselecteerde categorie of subcategorie.

Als u een tag aan een foto wilt koppelen, sleept u de tag van het deelvenster **Tags** naar de foto in de fotobron.

Als u foto's wilt zoeken, dubbelklikt u op een tag in het deelvenster **Tags**. De zoekactie zoekt alle foto's waaraan die specifieke tag is gekoppeld.

Klik op de balk in de tijdlijn als u het bereik van foto's wilt beperken en naar een bepaalde maand wilt springen.

Als u een nieuw album op het apparaat maakt, foto's daaraan toevoegt en de foto's overbrengt naar Starter Edition, wordt de albuminformatie als een nieuwe tag weergegeven onder **Geïmporteerde tags**.

### Foto's herstellen

Ga als volgt te werk om de meest voorkomende fotoproblemen te herstellen:

- 1 Selecteer een foto in de fotobron.
- **2** Klik op **Foto corrigeren** in de snelkoppelingsbalk. Starter Edition maakt een kopie van het originele fotobestand die u kunt bewerken.

Selecteer **Automatisch slim corrigeren** als u de foto automatisch wilt herstellen.

Als u de foto handmatig wilt herstellen, kiest u **Venster Foto corrigeren...** en kiest u uit de volgende opties: **Algemeen**–Hiermee selecteert u automatische correctie van kleur, niveaus, contrast of scherpte. **Bijsnijden**–Hiermee snijdt u een foto bij om de compositie te verbeteren of een afbeelding te benadrukken.

Rode ogen-Hiermee corrigeert u het rode-ogeneffect dat door de flits van de camera wordt veroorzaakt.

### Video's afspelen en bewerken

Als u uw video's wilt afspelen, dubbelklikt u op het videobestand en klikt u onder het videovenster op **Afspelen**.

Ga als volgt te werk om scènes in een film op het mobiele apparaat te bewerken, opnieuw te ordenen en te verwijderen:

- 1 Klik met de rechtermuisknop op een filmbestand en kies Mobiele film bewerken. U ziet nu het eerste frame van de video in het videovenster. De blauwe markering in de tijdlijn onder het videovenster geeft aan welk frame op dat moment wordt weergegeven.
- 2 Gebruik de besturingsknoppen onder het videovenster om af te spelen, te stoppen, naar het begin of naar het einde te gaan. Sleep de blauwe markering in de tijdlijn om de video te doorlopen.
- **3** Ga als volgt te werk om een deel van de video te selecteren om bij te snijden, opnieuw te ordenen of te verwijderen:
  - Sleep de selectiegrepen, die zich aan het begin en het einde van de tijdlijn bevinden.
  - Als u de begintijd van de selectie wilt markeren, houdt u Shift ingedrukt terwijl u in de tijdlijn klikt. Als u de eindtijd wilt markeren, houdt u Ctrl ingedrukt terwijl u in de tijdlijn klikt. Nadat u een sectie hebt geselecteerd, kunt u de selectiebalk in de tijdlijn slepen.
- 4 Als u de geselecteerde sectie van de video wilt verwijderen, klikt u op de knop Selectie verwijderen op de werkbalk.

Als u de selectie wilt bijsnijden en de delen erbuiten wilt verwijderen, klikt u op de knop **Selectie verkleinen** op de werkbalk.

Als u de selectie wilt kopiëren en op een ander moment in de tijd wilt plakken, klikt u op de knop **Selectie kopiëren** op de werkbalk. Sleep de blauwe markering in de tijdlijn naar het gewenste punt en klik op de knop **Plakken**.

#### Meer informatie

Voor aanvullende hulp bij de programmafuncties, kiest u Help > Adobe Photoshop Album Starter Edition 3.0 Help... in het hoofdmenu.

Ga naar de volgende website voor productondersteuning en meer informatie over Starter Edition: www.adobe.com/products/photoshopalbum/starter.html.